## 通信指導問題をシステム WAKABA から印刷する方法

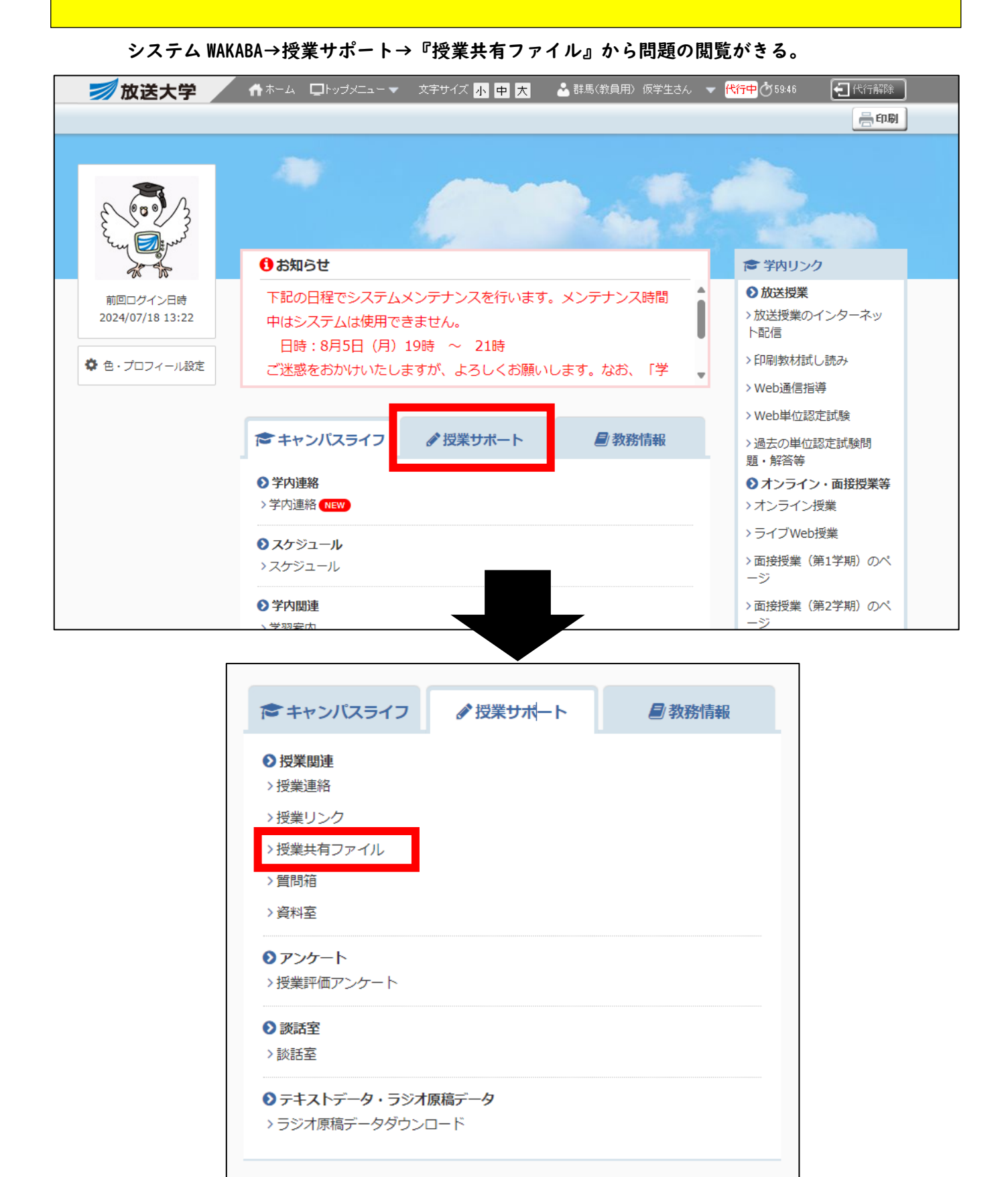

| 授業                                                                                                    | 共有ファイル <mark>{i</mark>                                                                                                    | 十追加                                                                                                    |                                                                                                    |                                                                            |                                                                                                    |
|----------------------------------------------------------------------------------------------------|----------------------------------------------------------------------------------------------------|----------------------------------------------------------------------------------------------------|----------------------------------------------------------------------------------------------------|----------------------------------------------------------------------------|----------------------------------------------------------------------------------------------------|
| の画面では 挑<br>件を変更する<br>洋共有ファイ                                                                                                    | 受業共有ファイルを利用すること。<br>5場合は「検索条件変更」ボタン<br>/ルを新規に作成する場合は、「:                                                                                                    | ができます。<br>をクリックしてください。<br>追加」をクリックしてください。                                                                                                    | •                                                                                                    |                                                                            |                                                                                                    |
| 検索条件                                                                                                    | 変更                                                                                                    |                                                                                                    |                                                                                                    |                                                                            | <u></u>                                                                                                    |
| 担当教員氏名                                                                                                    |                                                                                                    | Q 教員検索                                                                                                    |                                                                                                    |                                                                            |                                                                                                    |
|                                                                                                    |                                                                                                    | 2024年度 -                                                                                                    |                                                                                                    |                                                                            |                                                                                                    |
|                                                                                                    |                                                                                                    | 1学期 🗸                                                                                                    |                                                                                                    |                                                                            |                                                                                                    |
| 授業科目・ゼミ                                                                                                    |                                                                                                    | <ul> <li>● 科目 ○ ゼミ</li> <li>▼選択してください ▼</li> </ul>                                                                                                    | 今学期履修している放送授業科日が                                                                                                    |                                                                            |                                                                                                    |
| 検索キ                                                                                                    | ーワード ?                                                                                                    | 「「「」」」「「」」」「「」」」」「「」」」」「「」」」」「「」」」」「「」」」」                                                                                                    |                                                                                                    |                                                                            |                                                                                                    |
| 最終更新日                                                                                                    |                                                                                                    | 日以内に更新されたファー                                                                                                    | 0 9 ~ C                                                                                                    | 夜亦される                                                                      | <b>F9</b> 0                                                                                                    |
|                                                                                                    |                                                                                                    | <i>◆</i> クリア                                                                                                    | I科目ずつダウ                                                                                                    | ンロードし                                                                      | してください。                                                                                                    |
|                                                                                                    |                                                                                                    |                                                                                                    |                                                                                                    |                                                                            |                                                                                                    |
| 「開講牛」                                                                                                    | 度=2024年度」「字期=1                                                                                                    | 「字期」で使楽した結果                                                                                                    |                                                                                                    |                                                                            |                                                                                                    |
|                                                                                                    | 100 🗸 件表示                                                                                                    |                                                                                                    | -14EDUZ.                                                                                                    | 、こちらに入力したワード                                                               | こよりさらに絞り込めます。                                                                                                    |
| (                                                                                                    | 100 🗸 件表示                                                                                                    | 業科目・ゼミ ≎                                                                                                    | -4462017                                                                                                    | 、こちらに入力したワード<br>サイズ                                                        | こよりさらに絞り込めます。<br>更新日時 ≎                                                                                                    |
|                                                                                                    | 100 ♥ 件表示<br>授<br>学期<br>教育課程の意義及び編成の                                                                                                    | 業科目・ゼミ ≎<br> /授業分類<br>方法(* 15)                                                                                                    | _145ついて.<br>2024-1通信指導問題の掲載について                                                                                      | 、こちらに入力したワード1<br>サイズ \$<br>123.44 KB                                       | こよりさらに叙り込めます。<br>更新日時 ≎<br>2024/03/13 10:34                                                                                             |
|                                                                                                    | 100 ♥ 件表示<br>7月<br>教育課程の意義及び編成の<br>1学期/オンライン授業<br>幼児理解の理論及び方法(*)                                                                                                    | 業科目・ゼミ<br>↓/ 技業分類<br>方法(*15)<br>15)                                                                                                    | 2024-1通信指導問題の掲載について<br>2024-1通信指導問題の掲載について                                                                           | 、こちらに入力したワード1<br>サイズ ≎<br>123.44 KB<br>218.94 KB                           | こよりさらに叙り込めます。<br>更新日時 ◆<br>2024/03/13 10:34<br>2024/03/13 10:37                                                                         |
|                                                                                                    | 100 ♥ 件表示<br>22<br>学期<br>教育課程の意義及び場成の<br>1学期/オンライン授業<br>幼児理解の理論及び方法(*<br>1学期/オンライン授業<br>コンビュータとソフトウェア(**<br>1学期/ガンライン授業                                                                                                    | 業科目・ゼミ<br>↓/ 授業分類<br>方法(*15)<br>15)<br>18)                                                                                                    | 2024-1通信指導問題の掲載について<br>2024-1通信指導問題の掲載について<br>2024-1通信指導問題の掲載について                                                    | 、こちらに入力したワード1<br>サイズ ¢<br>123.44 KB<br>218.94 KB<br>252.85 KB              | またりさらに叙り込めます。  東新日時                                                                                                    |
|                                                                                                    | 100 ♥ 件表示<br>27月<br>教育課程の意義及び編成の<br>1学期/オンライン授業<br>幼児理解の理論及び方法(*)<br>1学期/オンライン授業<br>コンピュータとンフトウェア(*)<br>1学期/放送授業<br>情報学の技術(*)18)<br>1学期/放送授業                                                                                                    | 業科目・ゼミ<br>▲/ 授業分類<br>方法(*15)<br>15)<br>18)                                                                                                    | 2024-1通信指導問題の掲載について<br>2024-1通信指導問題の掲載について<br>2024-1通信指導問題の掲載について<br>2024-1通信指導問題の掲載について<br>2024-1通信指導問題の掲載について      | 、こちらに入力したワード1<br>サイズ ぐ<br>123.44 KB<br>218.94 KB<br>252.85 KB<br>321.47 KB | こよりさらに叙り込めます。<br>更新日時                                                                                                    |
|                                                                                                    | 100 ♥ 件表示<br>27月<br>教育課程の意義及び編成の<br>1学期/オンライン授業<br>幼児理解の理論及び方法(*<br>1学期/オンライン授業<br>コンピュータとソフトウェア(*<br>1学期/放送授業<br>1学期/放送授業<br>小学校外国語教育教授基礎                                                                                                    | 業科目・ゼミ<br>■/ 授業分類<br>方法('15)<br>15)<br>18)<br>論('17)                                                                                                    | 2024-1通信指導問題の掲載について<br>2024-1通信指導問題の掲載について<br>2024-1通信指導問題の掲載について<br>2024-1通信指導問題の掲載について<br>2024-1通信指導問題の掲載について      | 、こちらに入力したワード<br>サイズ<br>123.44 KB<br>218.94 KB<br>252.85 KB<br>321.47 KB    | またりさらに叙り込めます。                                                                                                    |
| (                                                                                                    | 100 (大学)<br>(大学)<br>(<br>)<br>(<br>)<br>(<br>)<br>(<br>)<br>(<br>)<br>(<br>)<br>(<br>)<br>(                                                                                                    | 業科目・ゼミ<br>▲/ 授業分類<br>方法('15)<br>15)<br>18)<br>論('17)                                                                                                    | 44について、<br>2024-1通信指導問題の掲載について<br>2024-1通信指導問題の掲載について<br>2024-1通信指導問題の掲載について<br>2024-1通信指導問題の掲載について                  | 、こちらに入力したワード1<br>サイズ ぐ<br>123.44 KB<br>218.94 KB<br>252.85 KB<br>321.47 KB | こよりさらに叙り込めます。          更新日時       ◆         2024/03/13 10:34         2024/03/13 10:37         2024/03/13 11:22         2024/03/13 11:51 |
| (<br>一<br>一<br>一<br>授業共                                                                                                    | 100 ♥ 件表示<br>27月<br>教育課程の意義及び編成の<br>1学期/オンライン授業<br>幼児理解の理論及び方法(*)<br>1学期/オンライン授業<br>32ピュータとソフトウェア(*)<br>1学期/放送授業<br>情報学の技術(*)18)<br>1学期/放送授業<br>(林学校)和国語教育教授基礎<br>大学内/和国語教育教授基礎                                                                                                    | 業科目・ゼミ<br>小 授業分類<br>方法(*15)<br>15)<br>18)<br>論(*17)<br>2024-1通信指導問題の掲載につい                                                                                         | 2024-11通信指導問題の掲載について<br>2024-11通信指導問題の掲載について<br>2024-11通信指導問題の掲載について<br>2024-11通信指導問題の掲載について                         | 、こちらに入力したワード<br>サイズ<br>123.44 KB<br>218.94 KB<br>252.85 KB<br>321.47 KB    | こよりさらに叙り込めます。       更新日時     ◆       2024/03/13 10:34       2024/03/13 10:37       2024/03/13 11:22       2024/03/13 11:51              |
| 「<br>・<br>・<br>・<br>・<br>・<br>・<br>・<br>・<br>・<br>・<br>・<br>・<br>・<br>・<br>・<br>・<br>・<br>・<br>・                                                                                 | 100 ♥ 件表示<br>たびのです。<br>100 ♥ 件表示<br>対応には、<br>100 ♥ 件表示<br>対応には、<br>100 ♥ 件表示<br>対応には、<br>100 ♥ 件表示<br>対応には、<br>100 ♥ 件表示<br>対応には、<br>100 ♥ 件表示<br>100 ♥ 件表示<br>100 ♥ H<br>100 ♥ H | 業科目・ゼミ<br>→ 技業分類<br>方法(*15)<br>16)<br>18)<br>強(*17)<br>2024-1通信指導問題の掲載につい<br>1529145 教育課程の意義及び編成<br>1529145 教育課程の意義及び編成                                           | 2024-11通信指導問題の掲載について<br>2024-11通信指導問題の掲載について<br>2024-11通信指導問題の掲載について<br>2024-11通信指導問題の掲載について<br>2024-11通信指導問題の掲載について | 、こちらに入力したワード1<br>サイズ<br>123.44 KB<br>218.94 KB<br>252.85 KB<br>321.47 KB   | 正式U35Gに線以込めます。                                                                                                    |
| 。<br>・<br>・<br>・<br>・<br>・<br>・<br>・<br>・<br>・<br>・<br>・<br>・<br>・                                                                                                    | 100 ♥ 件表示<br>対応<br>対応<br>対応<br>対応<br>対応<br>対応<br>対応<br>対応<br>大学<br>対応<br>大学<br>対応<br>大学<br>がの<br>大学<br>がの<br>大学<br>がの<br>大学<br>がの<br>大学<br>がの<br>大学<br>がの<br>大学<br>がの<br>大学<br>が<br>、<br>、<br>、<br>、<br>、<br>、<br>、<br>、<br>、<br>、<br>、<br>、<br>、                                                                                                    | 業科目・ゼミ<br>→ 技業分類<br>方法('15)<br>16)<br>18)<br>強('17)<br>2024-1通信指導問題の掲載につい<br>1529145 数官課程の意義及び編成<br>・<br>・<br>・<br>・<br>・<br>・<br>・<br>・<br>・<br>・<br>・<br>・<br>・ | 2024-11通信指導問題の掲載について<br>2024-11通信指導問題の掲載について<br>2024-11通信指導問題の掲載について<br>2024-11通信指導問題の掲載について<br>2024-11通信指導問題の掲載について | 、こちらに入力したワード1<br>サイズ ・<br>123.44 KB<br>218.94 KB<br>252.85 KB<br>321.47 KB | 正USALE叙以込めます。                                                                                                    |
| (<br>・・・・・・・・・・・・・・・・・・・・・・・・・・・・・・・・・・・・                                                                                                    | 100 ( 件表示)<br>100 ( 学規)<br>教育課程の意義及び編成の<br>1学規/オンライン授業<br>幼児理解の理論及び方法(*)<br>1学規/放送授業<br>情報学の技術(*)18)<br>1学規/放送授業<br>情報学の技術(*)18)<br>1学規/放送授業<br>情報学の技術(*)18)<br>1学規/放送授業<br>情報学の技術(*)18)<br>1学規/放送授業<br>情報学の技術(*)18)<br>1学規/放送授業<br>情報学の技術(*)18)<br>1学規/放送授業<br>情報学の技術(*)18)<br>1学規/放送授業<br>情報学の技術(*)18)<br>1学規/放送授業<br>情報学の技術(*)18)<br>1学規/放送授業<br>情報学の技術(*)18)<br>1学規/など授業<br>( 本社)<br>1学規/など授業<br>( 本社)<br>1学規/など授業<br>( 本社)<br>1学規/など授業<br>( 本社)<br>1学規/など授業<br>( 本社)<br>1学規/など授業<br>( 本社)<br>1学規/など授業<br>( 本社)<br>1学規/など授業<br>( 本社)<br>1学規/など授業<br>( 本社)<br>1学規/など<br>1学規/など<br>1<br>1<br>1<br>1<br>1<br>1<br>1<br>1<br>1<br>1<br>1<br>1<br>1                                                                                                    | 業科目・ゼミ<br>小 授業分類<br>方法(*15)<br>15)<br>18)<br>論(*17)<br>2024-1通信指導問題の掲載につい<br>1529145 教育課程の意義及び編成<br>●<br>●<br>●<br>●<br>●<br>●<br>●<br>●<br>●<br>●<br>●<br>●<br>● | 2024-1道信指導問題の掲載について<br>2024-1通信指導問題の掲載について<br>2024-1通信指導問題の掲載について<br>2024-1通信指導問題の掲載について<br>2024-1通信指導問題の掲載について      | 、こちらに入力したワード<br>サイズ<br>123.44 KB<br>218.94 KB<br>252.85 KB<br>321.47 KB    | 正式リさらに叙り込めます。<br>東町日時  ◆<br>2024/03/13 10:34<br>2024/03/13 10:37<br>2024/03/13 11:22<br>2024/03/13 11:51                                |
| (<br>)<br>)<br>)<br>)<br>う<br>)<br>う<br>)<br>う<br>)<br>う<br>)<br>う<br>)<br>う<br>)<br>う<br>)<br>う<br>)<br>う<br>)<br>う<br>う<br>う<br>う<br>う<br>う<br>う<br>う<br>う<br>う<br>う<br>う<br>う | 100 ♥ 件表示<br>秋育課程の意義及び編成の<br>1学期/オンライン授業<br>幼児理幹の理論及び方法(*<br>1学期/オンライン授業<br>コンピューライン授業<br>コンピューライン授業<br>1学期/放送授業<br>小学校外国語数盲数授基礎<br>大学校外国語数盲数授基礎<br>大学校外国語数盲数授基礎                                                                                                    | 条科目・ゼミ<br>・ 技業分類<br>方法('15)<br>15)<br>18)<br>論('17)<br>2024-1通信指導問題の掲載につい<br>1529145 教育課程の意義及び編成<br>・<br>・<br>・<br>・<br>・<br>・<br>・<br>2024/03/13 10:34           | 2024-1通信指導問題の掲載について<br>2024-1通信指導問題の掲載について<br>2024-1通信指導問題の掲載について<br>2024-1通信指導問題の掲載について<br>2024-1通信指導問題の掲載について      | 、こちらに入力したワード1<br>サイズ ・<br>123.44 KB<br>218.94 KB<br>252.85 KB<br>321.47 KB | 実新日時   2024/03/13 10:34   2024/03/13 10:37   2024/03/13 11:22   2024/03/13 11:51                                                        |

## 通信指導問題を印刷したい場合は、問題(PDF)データを USB に入れ、コンビニ・スーパー等に設置の「コピー機」 「マルチプリンタ」で印刷をしてください。

※各店舗で印刷方法は異なります。 詳しくは店員さんに確認してください。

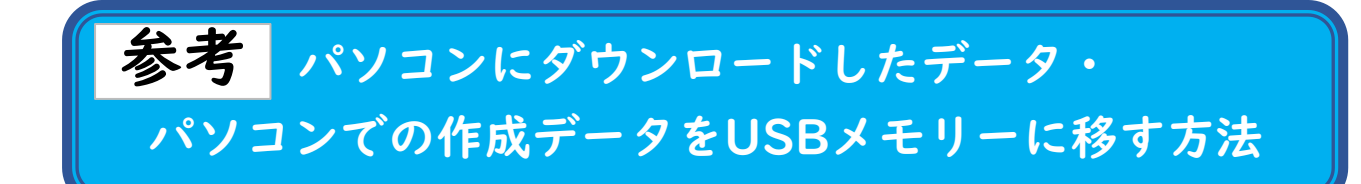

①パソコンとUSBメモリーを用意する。

(下記のUSBメモリーの

種類は対応可能)

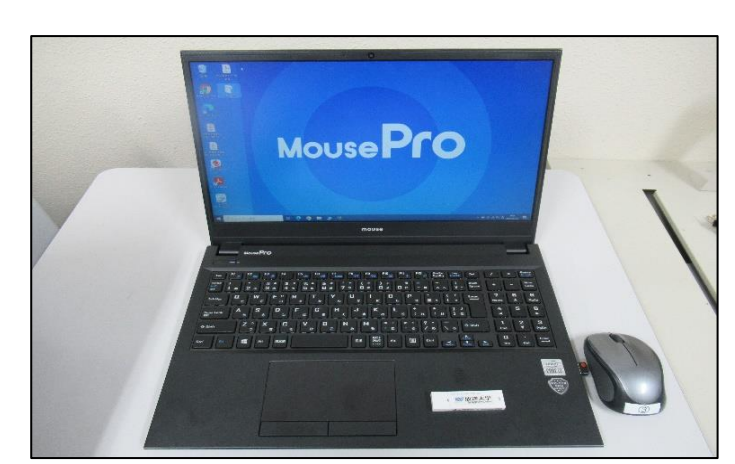

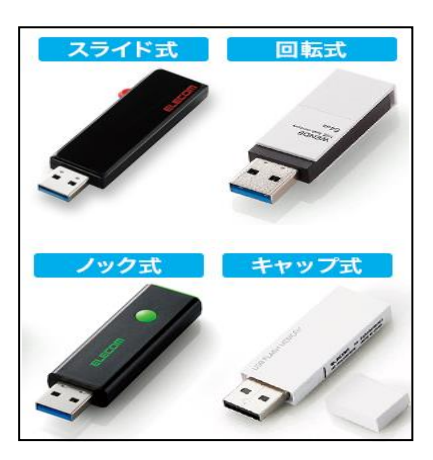

②パソコン横にある「挿し口」にUSBメモリーを挿す。 (※挿し口がないパソコンは専用のケーブルを別で購入すること)

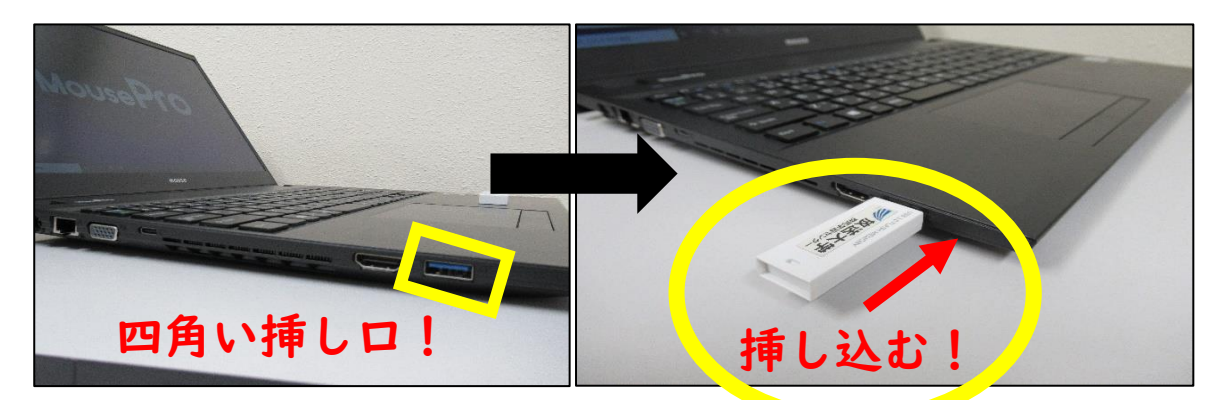

③保存するデータを開き、左上の「ファイル」または「メニュー」をクリックする。

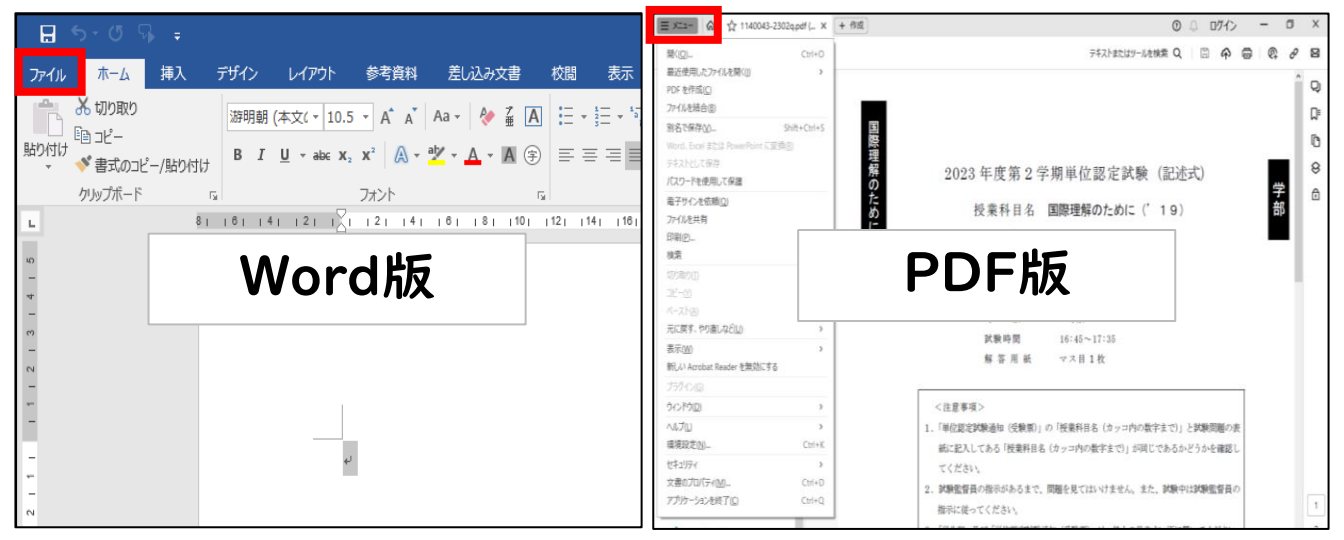

④「ファイル→名前を付けて保存」または「別名で保存」をクリックする。

⑤「参照」または「デスクトップ」等を選択し、下記の画面を表示させる。

⑥保存先「USB DISK(F:)」を選択し、ファイル名に名前を入力して保存する。

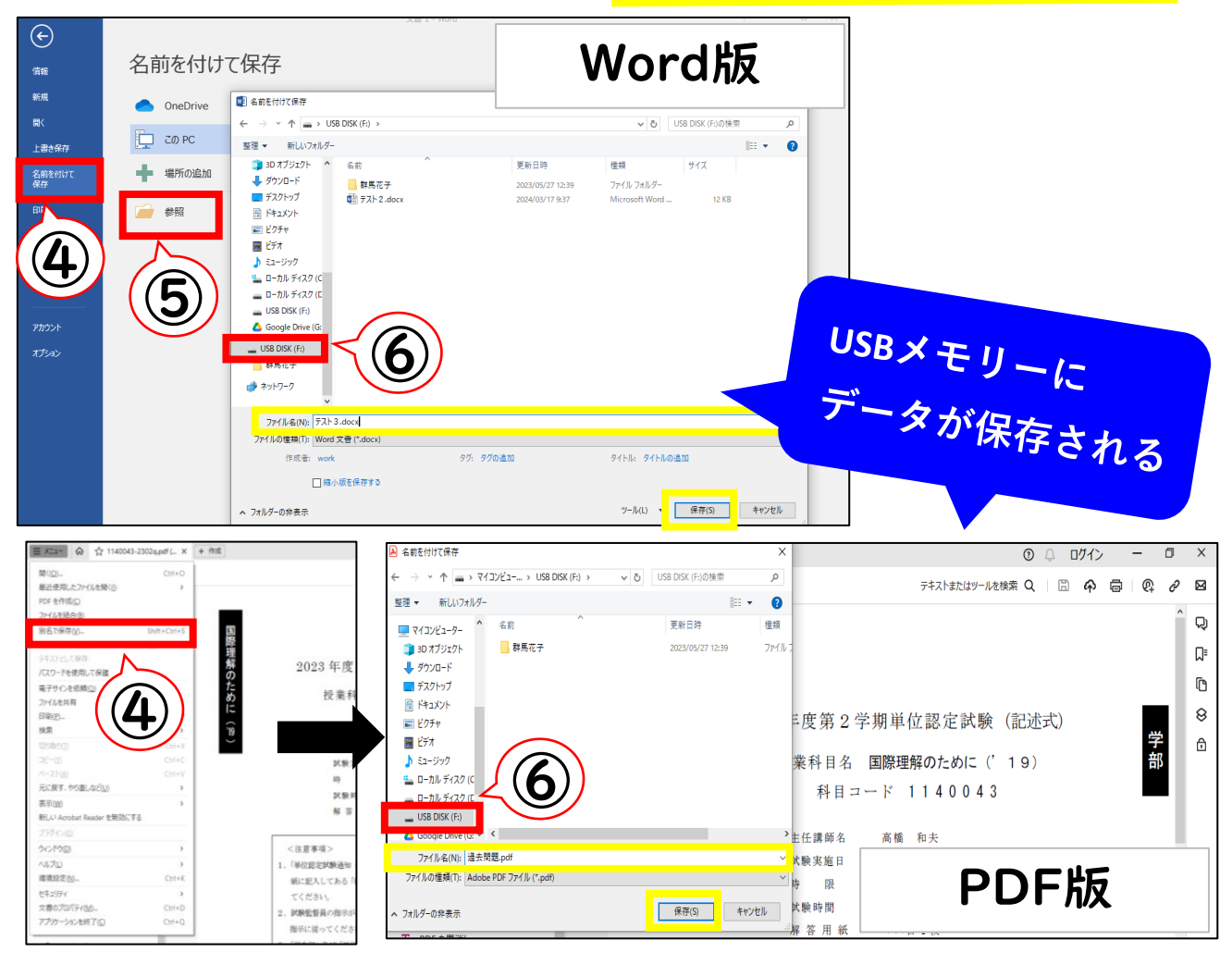

⑦画面を閉じて、保存したデータがUSBに保存されているか確認をする。

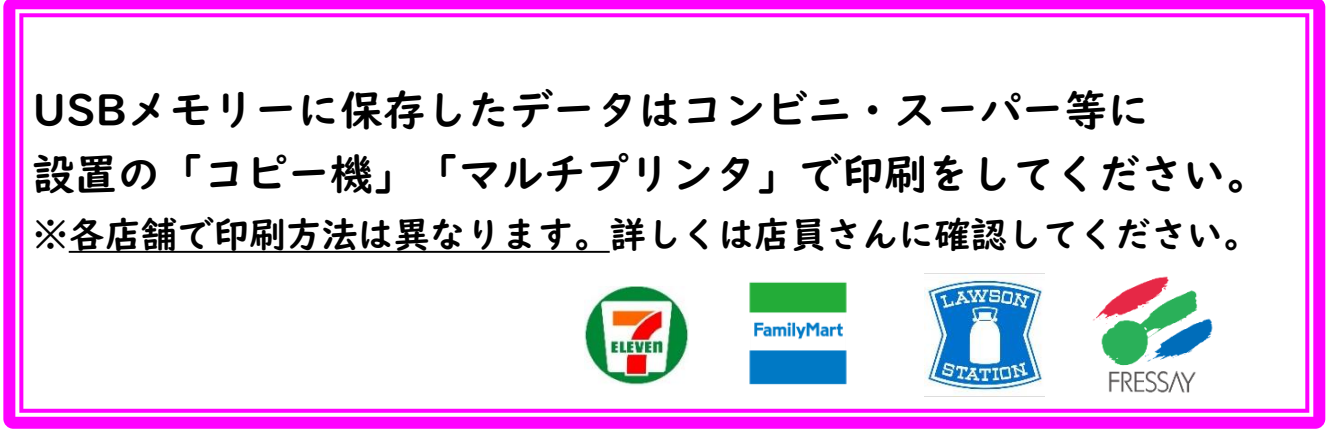

●放送大学付近で印刷できる場所●

フレッセイクラシード若宮:若宮町一丁目(徒歩2分、放送大学南側) セブンイレブン:日吉町I丁目店(赤城県道を南へ徒歩4分、日産の手前)